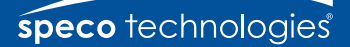

## Remote Backup on the DVRPC16T

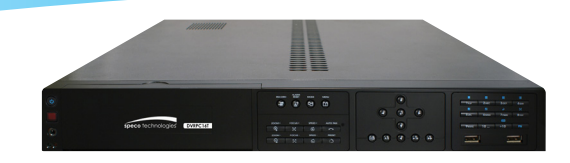

(Cloud Archiving)

Remote Backup is a tool that is on the CD that comes with the DVRPC16T. This tool will allow a user to pull data off of the DVR's database from a remote location. This cloud archiving tool allows a user to configure what time this archiving happens and what data gets pulled off of the database. This tool can be used locally to the DVR from a remote location.

Remote Backup is purely for backing up the \*.dvr file from the DVR server. You can select between Auto Backup and Manual Backup. Auto Backup continuously archives one hour of the recorded data at a time, starting from the specified date. As for Manual Backup, it only archives the recorded data of selected date.

To back up the data, you must have at least 2G hard disk space.

## To back up the recorded data from the DVR server:

- Make sure you are connected to the internet.
- Click Start >> Programs >> DVR >> Web Tool >> Remote iBackup
- To add the DVR server, click Add

| # | Name | IP | PORT | Chann | Progress | Status | Туре | Backup Mode | Enable Backup | Add          |
|---|------|----|------|-------|----------|--------|------|-------------|---------------|--------------|
|   |      |    |      |       |          |        |      |             |               | Delete       |
|   |      |    |      |       |          |        |      |             |               | Modify       |
|   |      |    |      |       |          |        |      |             |               | Manual Backu |
|   |      |    |      |       |          |        |      |             |               | File Select  |
|   |      |    |      |       |          |        |      |             |               | Language     |
|   |      |    |      |       |          |        |      |             |               | English      |
|   |      |    |      |       |          |        |      |             |               | Burn         |
|   |      |    |      |       |          |        |      |             |               | Start        |
|   |      |    |      |       |          |        |      |             |               | ReConnect    |

In the Add New DVR windows, enter the Name, IP, user ID, and password.
Select the Backup mode:

## Auto Backup mode:

The backup will automatically execute when the setup is completed.

- In Begin Date drop down calendar, select the date from where to start.
- Click Add to set the storage path.
- Click **Delete** to remove the selected storage path.
- Click **Schedule** to select/unselect the time you want to backup. The red block turns white when it is unselected.
- Enable/disable **Disk Recycle** check box, to automatically overwrite the oldest file when there is not enough free space to backup the file.

## Manual Backup mode:

The backup progress will start when user presses the backup button.

- · Click File Select to choose the date,
- time and camera you want to back up.
- Click **Browse** to set the storage path.

(continued on next page)

| TR Setting              |                      |            |                  |
|-------------------------|----------------------|------------|------------------|
| Name                    | DVR 01               |            |                  |
| IP                      | 127.0.0.1            | User ID    |                  |
| Port                    | 80                   | Password   |                  |
| Auto Back<br>Storage Pa | kup<br>ath<br>ecvcle |            |                  |
| Folder N                | lame                 | Free Space | Disk Space(Used) |
| C. (400)                | pourop               | 211200     | 10.000           |
| Begin Dat               | 4/29/2010            | Schedule   | Add Delete       |
| Manual B                | ackup                |            |                  |
| CiMan                   | ual Backun           |            |                  |
| C. Vilai                | ual_backup           |            | Browse           |
|                         |                      |            |                  |

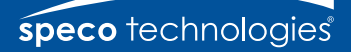

• Click **OK** to complete adding the DVR server. The added DVR server will display in Remote Backup main windows.

| Remote Backup |        |                  |      |       |          |            |        |                           |               | Θ           |
|---------------|--------|------------------|------|-------|----------|------------|--------|---------------------------|---------------|-------------|
| #             | Name   | IP<br>10.1.2.142 | PORT | Chann | Progress | Status     | Туре   | Backup Mode               | Enable Backup | Add         |
|               | DAILOI | 10.1.2.1140      | 00   | 10    |          | Connected  | UTK    | 1                         |               | Delete      |
|               |        |                  |      |       | Un-      | -mark che  | ck box |                           |               | Modify      |
|               |        |                  |      |       | to       | disable ba |        | Manual Backup             |               |             |
|               |        |                  |      |       |          |            |        |                           |               | File Select |
|               |        |                  |      |       |          |            |        |                           |               | Language    |
|               |        |                  |      |       |          |            |        |                           |               | English     |
|               |        |                  |      |       |          |            |        |                           |               | Burn        |
|               |        |                  |      |       |          |            | ba     | lick to sta<br>ck-up proc | rt<br>:ess    | Start       |
|               |        |                  |      |       |          |            |        |                           | •••••         | Reconnect   |

Click Start to begin backup and click Stop to stop backup progress.

| # | Name   | IP         | PORT | Chann | Progress    | Status             | Туре                        | Backup Mode | Enable Backup |              |  |  |
|---|--------|------------|------|-------|-------------|--------------------|-----------------------------|-------------|---------------|--------------|--|--|
| 1 | DVR 01 | 10.1.2.143 | 80   | 16    | Ch1 -> 94 % | Connected          | DVR                         | Auto        | ✓ ON          | Add          |  |  |
|   |        |            |      |       |             |                    |                             |             |               | Delete       |  |  |
|   |        |            |      |       |             |                    |                             |             |               | Modify       |  |  |
|   |        |            |      |       |             |                    |                             |             |               | Manual Backu |  |  |
|   |        |            |      |       |             |                    |                             |             |               | File Select  |  |  |
|   |        |            |      |       |             |                    |                             |             |               | Language     |  |  |
|   |        |            |      |       |             |                    |                             |             |               | English      |  |  |
|   |        |            |      |       |             | While ir<br>buttoi | While in back-up, the start |             |               |              |  |  |

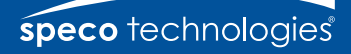

• For manual backup, click **File Select** button.

| Remote Backup |        |            |      |       |          |           |      |             |               | 9           |
|---------------|--------|------------|------|-------|----------|-----------|------|-------------|---------------|-------------|
| ŧ             | Name   | IP         | PORT | Chann | Progress | Status    | Туре | Backup Mode | Enable Backup | l           |
|               | DVR 01 | 10.1.2.143 | 80   | 16    |          | Connected | DVR  | Manual      |               | Add         |
|               |        |            |      |       |          |           |      |             |               | Delete      |
|               |        |            |      |       |          |           |      |             |               | Modify      |
|               |        |            |      |       |          |           |      |             |               | Manual Back |
|               |        |            |      |       |          |           |      |             |               | File Select |
|               |        |            |      |       |          |           |      |             |               | Language    |
|               |        |            |      |       |          |           |      |             |               | English     |
|               |        |            |      |       |          |           |      |             |               | Burn        |
|               |        |            |      |       |          |           |      |             |               | Start       |
|               |        |            |      |       |          |           |      |             |               | ReConnect   |
| -             |        |            |      |       |          |           |      |             |               | 1           |

Then, select the date and time that user wants to backup.
In Remote Backup window,
dish Gent backup to be due

click Start button to backup.

| Backup Date/Time Selection |    |    |                     |     |          |          |    |       |    |    |    |     |     |    |      |     |      |     |    |    |    |          |      |           |
|----------------------------|----|----|---------------------|-----|----------|----------|----|-------|----|----|----|-----|-----|----|------|-----|------|-----|----|----|----|----------|------|-----------|
|                            |    | 1  | April 2010 May 2010 |     |          |          |    |       |    |    |    | ОК  |     |    |      |     |      |     |    |    |    |          |      |           |
|                            |    |    |                     | Ξ.  | _        |          |    | and a |    |    |    | _   |     | _  | - 11 |     |      |     |    |    | 2  |          |      | -         |
|                            |    |    | 3                   | n M | 10n      | 20       | 21 | 1     | 2  | 2  | 10 | Sun | Mon |    | s we |     | nu i | -ri | 1  |    | L  | Ca       | ance |           |
|                            |    |    | 4                   |     | 5        | 6        | 7  | 8     | 9  | 10 | 0  | 2   | 3   | 4  | 5    |     | 5    | 7   | 8  |    |    |          |      |           |
|                            |    |    | 1                   | 1 : | 12       | 13       | 14 | 15    | 16 | 1  | 7  | 9   | 10  | 11 | 12   | 2 1 | 3    | 14  | 15 |    |    |          |      |           |
|                            |    |    | 1                   | в 1 | 19       | 20       | 21 | 22    | 23 | 2  | 4  | 16  | 17  | 18 | 19   | 2   | 0    | 21  | 22 |    |    |          |      |           |
|                            |    |    | 2                   | 5 2 | 26       | 27       | 28 | 29    | 30 | 6  |    | 23  | 24  | 25 | 26   | 5 2 | 7    | 28  | 29 |    |    |          |      |           |
|                            |    |    |                     |     |          |          |    |       |    |    |    | 30  | 31  | 1  | 2    |     | 3    | 4   | 5  |    |    |          |      |           |
|                            |    |    |                     |     |          |          |    |       |    |    |    |     |     |    |      |     |      |     |    |    |    |          |      |           |
|                            | 00 | 01 | 02                  | 03  | 04       | 05       | 06 | 07    | 08 | 09 | 10 | 11  | 12  | 13 | 14   | 15  | 16   | 17  | 18 | 19 | 20 | 21       | 22   | 23        |
| 01                         |    |    |                     |     |          |          |    |       |    |    |    |     |     |    |      |     |      |     |    |    |    |          |      |           |
| 02                         |    |    |                     |     |          |          |    |       |    |    |    |     |     |    |      |     |      |     |    |    |    |          |      |           |
| 03                         |    |    |                     |     |          |          |    |       |    |    |    |     |     |    |      |     |      |     |    |    |    |          |      | Ц         |
| 04                         |    |    |                     |     | 1        |          |    |       |    |    |    |     |     |    |      |     |      |     |    |    |    |          |      | Ц         |
| 05                         |    |    |                     |     | -        | 1        |    |       |    |    |    |     |     |    |      |     |      |     |    |    |    |          |      | Ц         |
| 06                         |    | -  |                     |     | -        | -        | -  |       |    |    | _  |     |     |    |      |     | _    | -   |    |    | -  | -        | -    | $\square$ |
| 07                         |    | -  | -                   | -   | -        | +        | -  | -     |    |    | _  |     |     |    |      |     | _    | -   | -  | -  | -  | -        | -    | Н         |
| 08                         | -  | -  | -                   | -   | -        | +        | -  | -     | -  |    |    |     |     |    |      |     | -    | -   | -  | -  | -  | -        | -    | Н         |
| 10                         |    | -  | -                   | -   | -        | +        | -  |       |    |    | _  | -   | -   | _  | _    |     | -    | -   |    | -  | -  | -        | -    | $\vdash$  |
| 11                         |    | -  | -                   | -   | -        | +        | -  |       |    |    | -  | -   |     |    |      |     | _    |     | -  | -  | -  | -        | -    | $\vdash$  |
| 12                         |    | -  | -                   | -   | +        | $\vdash$ | -  |       |    |    | -  | -   | -   |    |      |     | -    | -   |    | -  | -  | -        | -    | $\vdash$  |
| 13                         | -  | -  | -                   | -   | -        | +        | -  |       |    |    |    | -   | -   |    |      |     | -    |     |    | -  | -  | -        |      | $\vdash$  |
| 14                         |    |    |                     |     | -        | +        |    |       |    |    | -  |     | -   |    |      |     |      |     |    |    |    | -        |      | $\square$ |
| 15                         |    |    |                     | -   | -        | t        | -  |       |    |    | -  |     |     |    |      |     | -    |     |    | -  | -  |          |      | Н         |
| 16                         |    |    |                     |     | $\vdash$ | $\vdash$ |    |       |    |    | -  |     |     |    |      |     |      |     |    |    |    | $\vdash$ |      |           |
| -                          | -  | -  | -                   | -   | -        | -        |    | -     | -  | -  | -  | -   | -   |    |      |     | -    |     | -  | -  | -  | -        | -    | -         |

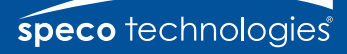

| Remote Backup |        |            |      |       |             |           |      |             |               |               |
|---------------|--------|------------|------|-------|-------------|-----------|------|-------------|---------------|---------------|
| #             | Name   | IP         | PORT | Chann | Progress    | Status    | Туре | Backup Mode | Enable Backup |               |
| 1             | DVR 01 | 10.1.2.143 | 80   | 16    | Ch1 -> 59 % | Connected | DVR  | Manual      | ✓ ON          | Add           |
|               |        |            |      |       |             |           |      |             |               | Delete        |
|               |        |            |      |       |             |           |      |             |               | Modify        |
|               |        |            |      |       |             |           |      |             |               | Manual Backup |
|               |        |            |      |       |             |           |      |             |               | File Select   |
|               |        |            |      |       |             |           |      |             |               | Language      |
|               |        |            |      |       |             |           |      |             |               | English       |
|               |        |            |      |       |             |           |      |             |               | Burn          |
|               |        |            |      |       |             |           |      |             |               | Stop          |
|               |        |            |      |       |             |           |      |             |               | ReConnect     |

• If the user wants to burn the backup file into a DVD disk, click **Burn** button and select the file to burn.

| file Select 🔀                                      |                                         |  |  |  |  |  |  |  |  |  |  |  |  |  |  |
|----------------------------------------------------|-----------------------------------------|--|--|--|--|--|--|--|--|--|--|--|--|--|--|
|                                                    |                                         |  |  |  |  |  |  |  |  |  |  |  |  |  |  |
| 🖌 April, 2010 💽                                    | Selected Files                          |  |  |  |  |  |  |  |  |  |  |  |  |  |  |
| Sun Mon Tue Wed Thu Eri Sat                        | 0                                       |  |  |  |  |  |  |  |  |  |  |  |  |  |  |
| 28 29 30 31 1 2 3                                  |                                         |  |  |  |  |  |  |  |  |  |  |  |  |  |  |
| 4 5 6 7 8 9 10                                     | Require Space                           |  |  |  |  |  |  |  |  |  |  |  |  |  |  |
| 11 12 13 14 15 16 17                               | 0.00 MB                                 |  |  |  |  |  |  |  |  |  |  |  |  |  |  |
| 18 19 20 21 22 23 24                               |                                         |  |  |  |  |  |  |  |  |  |  |  |  |  |  |
| 2 3 4 5 6 7 8                                      | Auto partition                          |  |  |  |  |  |  |  |  |  |  |  |  |  |  |
|                                                    | ⊙DVD-R OCD-R                            |  |  |  |  |  |  |  |  |  |  |  |  |  |  |
| Include Player when huming files                   | Include Player when burning files       |  |  |  |  |  |  |  |  |  |  |  |  |  |  |
| Delate backun files after conv to temporary buffer |                                         |  |  |  |  |  |  |  |  |  |  |  |  |  |  |
| Dende backup mes ander copy es tempor any builder  |                                         |  |  |  |  |  |  |  |  |  |  |  |  |  |  |
| Temperary buffer                                   | Burn                                    |  |  |  |  |  |  |  |  |  |  |  |  |  |  |
|                                                    |                                         |  |  |  |  |  |  |  |  |  |  |  |  |  |  |
|                                                    |                                         |  |  |  |  |  |  |  |  |  |  |  |  |  |  |
|                                                    | 4 15 16 17 18 19 20 21 22 23            |  |  |  |  |  |  |  |  |  |  |  |  |  |  |
|                                                    | +++++++++++++++++++++++++++++++++++++++ |  |  |  |  |  |  |  |  |  |  |  |  |  |  |
| 03                                                 | +++++++++++++++++++++++++++++++++++++++ |  |  |  |  |  |  |  |  |  |  |  |  |  |  |
| 04                                                 |                                         |  |  |  |  |  |  |  |  |  |  |  |  |  |  |
| 05                                                 |                                         |  |  |  |  |  |  |  |  |  |  |  |  |  |  |
| 06                                                 |                                         |  |  |  |  |  |  |  |  |  |  |  |  |  |  |
| 07                                                 |                                         |  |  |  |  |  |  |  |  |  |  |  |  |  |  |
| AT 08                                              |                                         |  |  |  |  |  |  |  |  |  |  |  |  |  |  |
| 09                                                 |                                         |  |  |  |  |  |  |  |  |  |  |  |  |  |  |
|                                                    |                                         |  |  |  |  |  |  |  |  |  |  |  |  |  |  |
|                                                    |                                         |  |  |  |  |  |  |  |  |  |  |  |  |  |  |
|                                                    | +++++++++++++++++++++++++++++++++++++++ |  |  |  |  |  |  |  |  |  |  |  |  |  |  |
|                                                    | ++++++++                                |  |  |  |  |  |  |  |  |  |  |  |  |  |  |
|                                                    |                                         |  |  |  |  |  |  |  |  |  |  |  |  |  |  |
| 16                                                 |                                         |  |  |  |  |  |  |  |  |  |  |  |  |  |  |
|                                                    |                                         |  |  |  |  |  |  |  |  |  |  |  |  |  |  |
| All                                                | Exit                                    |  |  |  |  |  |  |  |  |  |  |  |  |  |  |
|                                                    |                                         |  |  |  |  |  |  |  |  |  |  |  |  |  |  |

4 Remote backup for model DVRPC16PT

Free Manuals Download Website <u>http://myh66.com</u> <u>http://usermanuals.us</u> <u>http://www.somanuals.com</u> <u>http://www.4manuals.cc</u> <u>http://www.4manuals.cc</u> <u>http://www.4manuals.cc</u> <u>http://www.4manuals.com</u> <u>http://www.404manual.com</u> <u>http://www.luxmanual.com</u> <u>http://aubethermostatmanual.com</u> Golf course search by state

http://golfingnear.com Email search by domain

http://emailbydomain.com Auto manuals search

http://auto.somanuals.com TV manuals search

http://tv.somanuals.com